## Windows XP Wireless User Guide Supplement

The information in this guide supplements the Solo 1200 Wireless User Guide or the Solo 9550 Wireless User Guide and provides examples of setting up and accessing an access point or peer-to-peer wireless network in Windows XP.

#### **Creating a wireless Ethernet network**

After you have turned on wireless Ethernet networks, you may want to create a new wireless Ethernet network. You can create either an access point or peer-to-peer wireless Ethernet network.

#### Access Point

An *access point* is a device that allows you to both join a wireless network and access a wired network at the same time. You can create an access point wireless network if you purchased an RG1000 or equivalent access point. The figure below shows an example of an access point network.

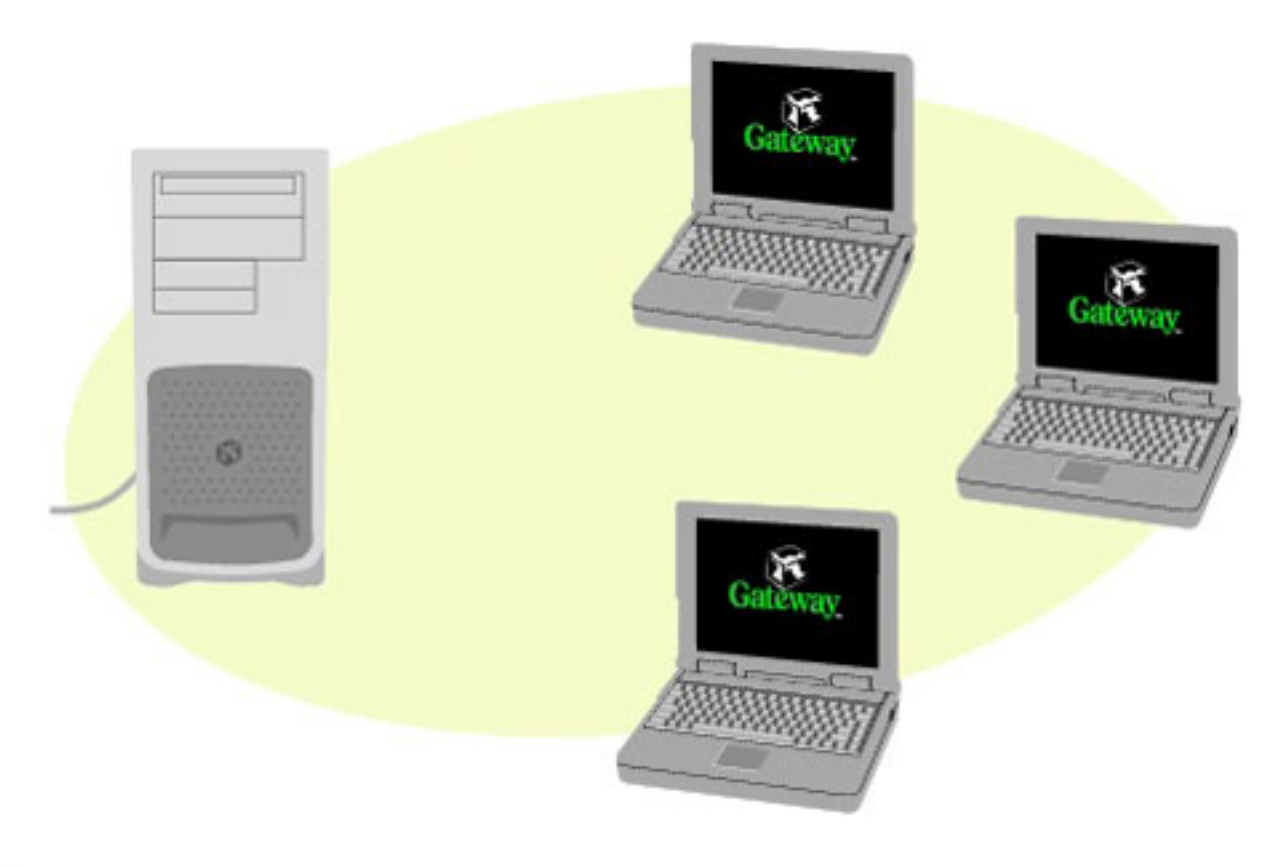

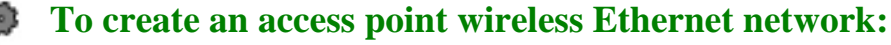

1. Click Start, then select Control Panel.

## Thank you for purchasing this Factory Service Manual CD/DVD from servicemanuals4u.com.

# Please check out our eBay auctions for more great deals on Factory Service Manuals:

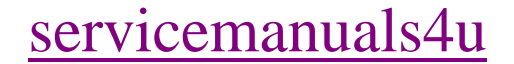

- 2. Click **Network and Internet Connections**. The Network and Internet Connections window opens.
- 3. Click Network Connections. The Network Connections window opens.
- 4. Right-click Wireless Network Connection.
- 5. Select **View Available Wireless Networks**. The Connect to Wireless Network dialog box opens.

| Connect to Wireless Ne                                                                      | twork                                              | ? 🛛             |
|---------------------------------------------------------------------------------------------|----------------------------------------------------|-----------------|
| The following network(s) are from the list, and then click (<br>Available <u>n</u> etworks: | e available. To access a netw<br>Connect.          | rork, select it |
| L dvtnet<br>L WaveLAN Network                                                               |                                                    |                 |
| This network requires the us network, type the key, and t                                   | se of a network key (WEP). To<br>hen click Connect | access this     |
| Network <u>k</u> ey:                                                                        |                                                    |                 |
| If you are having difficulty co                                                             | onnecting to a network, click A                    | dvanced.        |
| Advanced                                                                                    | Connect                                            | Cancel          |

- 6. Select **Advanced**. The Wireless Network Connection Properties dialog box opens.
- 7. Click the Wireless Networks tab.

|         | ess Network Cor                                    | nection 3      | Properties          | 5                 | ?  |
|---------|----------------------------------------------------|----------------|---------------------|-------------------|----|
| General | Wireless Networks                                  | Authenticat    | ion                 |                   |    |
| Vse     | Windows to configue                                | re my wireles  | s network set       | tings             |    |
| Toc     | onnect to an availabl                              | e network, cli | ck Configure.       |                   |    |
| 1       | tvtnet<br>WaveLAN Network                          |                |                     | <u>C</u> onfigure |    |
|         |                                                    |                | [                   | R <u>e</u> fresh  |    |
| 9.      | JIMSDESK                                           |                |                     | Move up           |    |
| ۵       |                                                    |                |                     |                   |    |
|         |                                                    |                |                     | Move dowr         | n  |
|         |                                                    |                |                     |                   |    |
|         | Add Be                                             | move           | Pr <u>o</u> perties |                   |    |
| Learr   | Add Be<br>about <u>setting up wire</u><br>guration | move           | Pr <u>o</u> perties | Advanc            | ed |

### 8. Click Add. The Wireless Network Properties dialog box opens.

| Wireless Network Properties                                                             |                            |  |  |  |
|-----------------------------------------------------------------------------------------|----------------------------|--|--|--|
| Network name (SSID):                                                                    | RG1000 1ff60a              |  |  |  |
| Wireless network key (WB                                                                | EP)                        |  |  |  |
| This network requires a key for the following:                                          |                            |  |  |  |
| Data encryption (WEP enabled)                                                           |                            |  |  |  |
| Network Authentication (Shared mode)                                                    |                            |  |  |  |
| Network <u>k</u> ey:                                                                    | ff60a                      |  |  |  |
| Key <u>f</u> ormat:                                                                     | ASCII characters 🗸         |  |  |  |
| Key length:                                                                             | 40 bits (5 characters) 🛛 👻 |  |  |  |
| Key inde <u>x</u> (advanced):                                                           |                            |  |  |  |
| The key is provided for me automatically                                                |                            |  |  |  |
| This is a computer-to-computer (ad hoc) network; wireless<br>access points are not used |                            |  |  |  |
| OK Cancel                                                                               |                            |  |  |  |

- 9. Enter the name of the network. For an access point network, we recommend entering the name of the access point device followed by the SSID name found on the back of the access point. Example: RG1000 lff60a.
- 10. Click the Data encryption (WEP enabled) check box.
- 11. Click to clear the **The key is provided for me automatically** check box.
- 12. Enter the network key. This key must be the last five digits of the network name. Example: **ff60a**.
- 13. Select ASCII characters from the Key format list.
- 14. Select 40 bits (5 characters) from the Key length list.
- 15. Select **0** from the Key index (advanced) list.

- 16. Make sure that the **Network Authentication (Shared mode)** check box is not selected.
- 17. Make sure that the **This is a computer-to-computer (ad hoc)** network check box is not selected.
- 18. Click **OK** to close the Wireless Network Properties dialog box.
- 19. Click the General tab.

| 🕹 Wirele                   | ss Network Con                                                                             | nection 2 Pro                                              | perties                         | ? 🗙   |
|----------------------------|--------------------------------------------------------------------------------------------|------------------------------------------------------------|---------------------------------|-------|
| General                    | Wireless Networks                                                                          | Authentication                                             | Advanced                        |       |
| Connect                    | using:                                                                                     |                                                            |                                 |       |
| <b>113</b>                 | RiNOCO Wireless L4                                                                         | AN PC Card (3.3                                            | volt)                           |       |
| This c <u>o</u> n          | nection uses the foll                                                                      | owing items:                                               | Configur                        | e     |
|                            | Client for Microsoft I<br>File and Printer Sha<br>QoS Packet Sched<br>Internet Protocol (T | Networks<br>ring for Microsoft<br>uler<br>CP/IP)           | Networks                        |       |
|                            | stall                                                                                      | <u>U</u> ninstall                                          | Propertie                       | 15    |
| Transi<br>wide a<br>across | mission Control Proto<br>area network protoco<br>s diverse interconne                      | ocol/Internet Prot<br>of that provides c<br>cted networks. | ocol. The defau<br>ommunication | alt   |
| Show                       | icon in notification                                                                       | area when conne                                            | ected                           |       |
|                            |                                                                                            | 0                                                          | к                               | ancel |

- 20. Select Internet Protocol (TCP/IP), then click Properties. The Internet Protocol (TCP/IP) Properties dialog box opens.
- 21. Click the General tab.

| Internet Protocol (TCP/IP) Prop                                                                               | perties 🛛 🛛 🔀                                                                                                    |  |  |  |  |
|----------------------------------------------------------------------------------------------------|----------------------------------------------------------------------------------------------------|--|--|--|--|
| General Alternate Configuration                                                                               |                                                                                                    |  |  |  |  |
| You can get IP settings assigned au<br>this capability. Otherwise, you need t<br>the appropriate IP settings. | You can get IP settings assigned automatically if your network supports<br>this capability. Otherwise, you need to ask your network administrator for<br>the appropriate IP settings. |  |  |  |  |
| Obtain an IP address automatic                                                                                | ally                                                                                                    |  |  |  |  |
| Use the following IP address: -                                                                               |                                                                                                    |  |  |  |  |
| IP address:                                                                                                   |                                                                                                    |  |  |  |  |
| S <u>u</u> bnet mask:                                                                                         |                                                                                                    |  |  |  |  |
| Default gateway:                                                                                              |                                                                                                    |  |  |  |  |
| Obtain DNS server address aut                                                                                 | omatically                                                                                                    |  |  |  |  |
| OUse the following DNS server a                                                                               | ddresses:                                                                                                    |  |  |  |  |
| Preferred DNS server:                                                                                         |                                                                                                    |  |  |  |  |
| Alternate DNS server:                                                                                         |                                                                                                    |  |  |  |  |
|                                                                                                    | Ad <u>v</u> anced                                                                                                    |  |  |  |  |
|                                                                                                    | OK Cancel                                                                                                    |  |  |  |  |

22. If you are using a DHCP server, click **Obtain an IP address automatically**.

- OR -

If you are not using a DHCP server, click **Use the following IP address** and enter the **IP Address** and **Subnet Mask**.

Important If you are required to enter an IP Address and Subnet Mask, ask your network system administrator for the correct values.

- 23. Click **OK** to close the Internet Protocol (TCP/IP) Properties dialog box.
- 24. Click **OK** to close the Wireless Network Connection Properties dialog box.

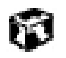

#### Peer-to-peer (ad hoc)

Use a peer-to peer (ad hoc) network if you are setting up or joining a temporary or permanent computer-to-computer network for sharing files and peripheral devices. This type of network does not include an access point into a wired network.

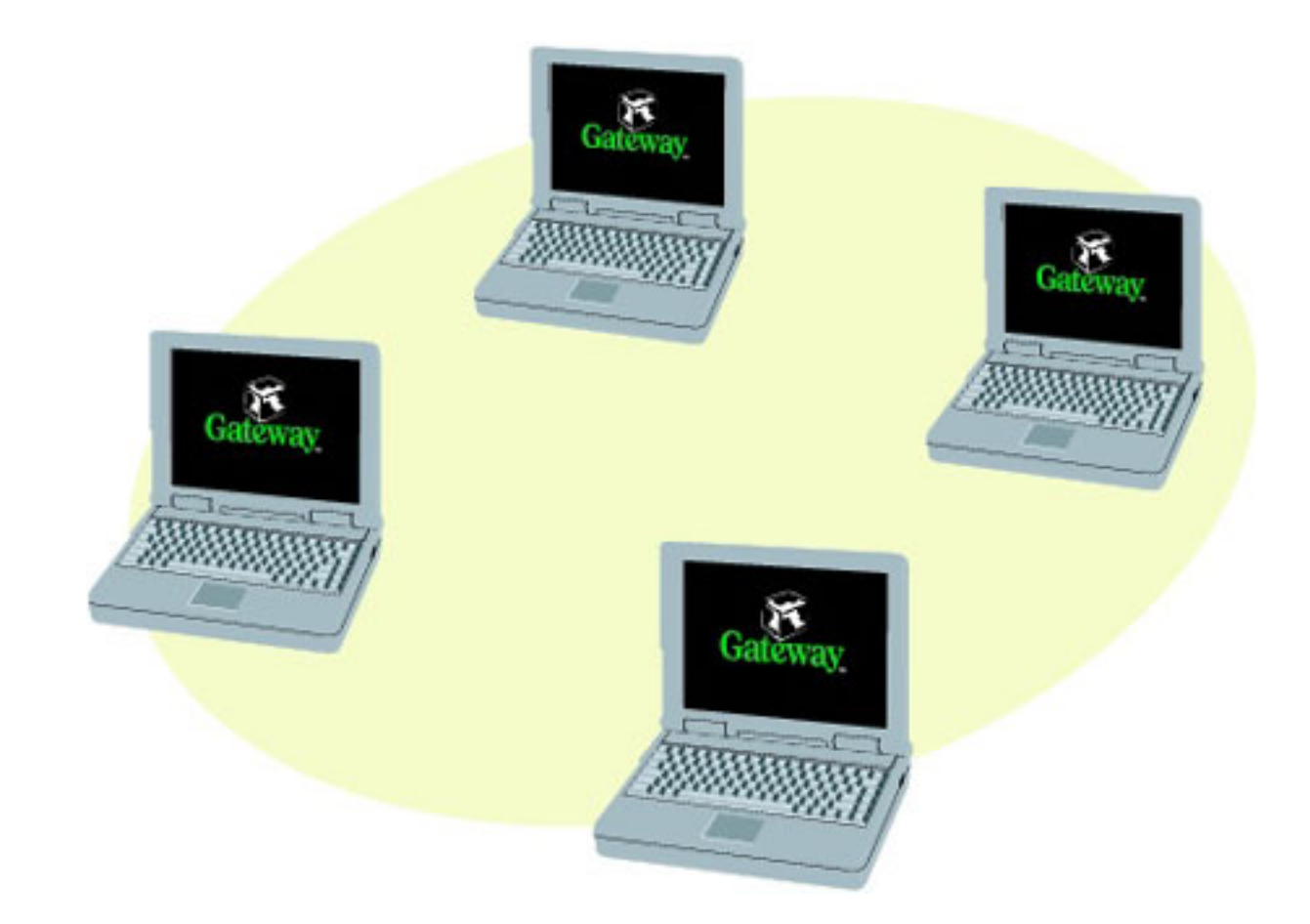

#### To create a peer-to-peer wireless Ethernet network:

- 1. Click Start , then select Control Panel.
- 2. Click **Network and Internet Connections**. The Network and Internet Connections window opens.

- 3. Click Network Connections. The Network Connections window opens.
- 4. Right-click Wireless Network Connection.
- 5. Select View Available Wireless Networks. The Connect to Wireless Network dialog box opens.

| Connect to Wireless Network                                                                                            |
|----------------------------------------------------------------------------------------------------|
| The following network(s) are available. To access a network, select it<br>from the list, and then click Connect.       |
| Available networks:                                                                                                    |
| WaveLAN Network                                                                                                    |
| This network requires the use of a network key (WEP). To access this<br>network, type the key, and then click Connect. |
| Network <u>k</u> ey:                                                                                                   |
| If you are having difficulty connecting to a network, click Advanced.                                                  |
| Advanced Connect Cancel                                                                                                |

- 6. Select **Advanced**. The Wireless Network Connection Properties dialog box opens.
- 7. Click the Wireless Networks tab.

| Wireless Network Connection 3 Propertie                                                  | s ? 🔀             |
|------------------------------------------------------------------------------------------|-------------------|
| General Wireless Networks Authentication                                                 |                   |
| ✓ Use <u>W</u> indows to configure my wireless network se<br>Available <u>n</u> etworks: | ettings           |
| To connect to an available network, click Configure                                      |                   |
| L dvtnet<br>L WaveLAN Network                                                            | Configure         |
|                                                                                          | Refresh           |
| Automatically connect to available networks in the below:                                | Move up           |
| 8                                                                                        |                   |
|                                                                                          | Move <u>d</u> own |
| Add <u>R</u> emove Properties                                                            |                   |
| Learn about setting up wireless network configuration                                    | Advanced          |
| ОК                                                                                       | Cancel            |

### 8. Click Add. The Wireless Network Properties dialog box opens.

| Wireless Network Prop                                      | erties                        | ? 🗙 |  |  |  |  |
|------------------------------------------------------------|-------------------------------|-----|--|--|--|--|
| Network <u>n</u> ame (SSID):                               | Adhoc                         |     |  |  |  |  |
| Wireless network key (WI                                   | Wireless network key (WEP)    |     |  |  |  |  |
| This network requires a key for the following:             |                               |     |  |  |  |  |
| Data encryption (W                                         | Data encryption (WEP enabled) |     |  |  |  |  |
| Network Authentica                                         | tion (Shared mode)            |     |  |  |  |  |
| Network <u>k</u> ey:                                       |                               |     |  |  |  |  |
| Key format:                                                | ASCII characters              | ~   |  |  |  |  |
| Key Jength:                                                | 104 bits (13 characters)      | ~   |  |  |  |  |
| Key inde <u>x</u> (advanced):                              | 0                             |     |  |  |  |  |
| The key is provided for                                    | r me automatically            |     |  |  |  |  |
| This is a computer to computer (ad boo) network : wireless |                               |     |  |  |  |  |
| access points are not used                                 |                               |     |  |  |  |  |
| OK Cancel                                                  |                               |     |  |  |  |  |

- 9. Enter the name of the network. For a peer-to-peer network, this can be any network name not already in use. Example: Adhoc.
- 10. Click the This is a computer-to-computer (ad hoc) network check box.
- 11. If an encryption key has been agreed to by the other members of your network, enter this value.
- 12. Click **OK** to close the Wireless Network Properties dialog box.
- 13. Click the General tab.

| 🕹 Wireless Network Connection 2 Properties 👘 🛜 🔀                                                                                                    |  |  |  |  |
|----------------------------------------------------------------------------------------------------|--|--|--|--|
| General Wireless Networks Authentication Advanced                                                                                                    |  |  |  |  |
| Connect using:                                                                                                    |  |  |  |  |
| ORiNOCO Wireless LAN PC Card (3.3 volt)                                                                                                    |  |  |  |  |
| <u>C</u> onfigure                                                                                                    |  |  |  |  |
| This connection uses the following items:                                                                                                    |  |  |  |  |
| <ul> <li>Client for Microsoft Networks</li> <li>File and Printer Sharing for Microsoft Networks</li> <li>QoS Packet Scheduler</li> <li>Internet Protocol (TCP/IP)</li> </ul> |  |  |  |  |
| Install Uninstall Properties                                                                                                    |  |  |  |  |
| Transmission Control Protocol/Internet Protocol. The default<br>wide area network protocol that provides communication<br>across diverse interconnected networks.            |  |  |  |  |
| Show icon in notification area when connected                                                                                                    |  |  |  |  |
| OK Cancel                                                                                                    |  |  |  |  |

- 14. Select Internet Protocol (TCP/IP), then click Properties. The Internet Protocol (TCP/IP) Properties dialog box opens.
- 15. Click the General tab.

| Internet                       | Protocol (TCP/IP) Properties                                                                                              | ? 🛛                                            |  |  |
|--------------------------------|----------------------------------------------------------------------------------------------------|------------------------------------------------|--|--|
| General                        | Alternate Configuration                                                                                                   |                                                |  |  |
| You car<br>this cap<br>the app | n get IP settings assigned automatically if yo<br>pability. Otherwise, you need to ask your net<br>propriate IP settings. | our network supports<br>work administrator for |  |  |
| <u>o 0</u>                     | btain an IP address automatically                                                                                         |                                                |  |  |
|                                | se the following IP address:                                                                                              |                                                |  |  |
| ĮP ad                          | ddress:                                                                                                    |                                                |  |  |
| Subr                           | net mask:                                                                                                    |                                                |  |  |
| <u>D</u> efa                   | ault gateway:                                                                                                    |                                                |  |  |
| ⊙ 0 <u>t</u>                   | btain DNS server address automatically                                                                                    |                                                |  |  |
| OUs                            | s <u>e</u> the following DNS server addresses: —                                                                          |                                                |  |  |
| Prefe                          | erred DNS server:                                                                                                    |                                                |  |  |
| Alten                          | mate DNS server:                                                                                                    |                                                |  |  |
|                                | Ad <u>v</u> anced                                                                                                    |                                                |  |  |
|                                |                                                                                                    | OK Cancel                                      |  |  |

- 16. Click Use the following IP address.
- 17. Enter an **IP Address** and **Subnet Mask** for each wireless computer on your ad hoc network. The IP Address for computer 1 should end with a 1 and the IP Address for computer 2 should end with a 2.

Windows XP Wireless User Guide Supplement

| internet Protocol (TCP/IP) Properties 🛛 🛛 🔀                                                            |                                                                                                   | Internet Protocol (TCP/IP) P                                                                                                    | roperties 😰                                                                                    |
|----------------------------------------------------------------------------------------------------|---------------------------------------------------------------------------------------------------|----------------------------------------------------------------------------------------------------|------------------------------------------------------------------------------------------------|
| ieneral                                                                                                |                                                                                                   | General                                                                                                    |                                                                                                |
| You can get IP settings assigned<br>this capability. Otherwise, you ne<br>the appropriate IP settings. | I automatically if your network supports<br>ed to ask your network administrator for<br>valically | You can get IP settings assigned<br>this capability. Otherwise, you ne<br>the appropriate IP settings.<br>© ©btain an IP address autom | automatically if your network supports<br>ed to ask your network administrator for<br>atically |
| • Uge the following IP addres                                                                          | *                                                                                                 | <ul> <li>Uge the following IP address</li> </ul>                                                                                       | κ                                                                                              |
| JP address:                                                                                            | 192.168.100.1                                                                                     | JP address:                                                                                                    | 192.168.100.2                                                                                  |
| Sybret mask:                                                                                           | 255.255.255.0                                                                                     | Sybriet mask:                                                                                                    | 255.255.255.0                                                                                  |
| Default gateway:                                                                                       |                                                                                                   | Default gateway:                                                                                                    |                                                                                                |
| O Oglain DNS server address                                                                            | automatically                                                                                     | C Ogtain DNS server address                                                                                                    | automatically                                                                                  |
| O Use the following DNS serv                                                                           | er addesses                                                                                       | <ul> <li>Use the following DNS service</li> </ul>                                                                                      | er addresses:                                                                                  |
| Evelened DNS server.                                                                                   | · · · · ·                                                                                         | Evelened DNS server.                                                                                                    |                                                                                                |
| Alternate DNS server:                                                                                  |                                                                                                   | Alternate DNS server:                                                                                                    | 1 1 1                                                                                          |
|                                                                                                    | Adganced.                                                                                         |                                                                                                    | Adyanced.                                                                                      |
|                                                                                                    | OK. Cancel                                                                                        |                                                                                                    | OK. Cancel                                                                                     |
| Example IP address<br>and subnet mask for<br>wireless computer 1                                       |                                                                                                   | Example<br>and subn<br>wireless of                                                                                                    | IP address<br>et mask for<br>computer 2                                                        |

- 18. Click **OK** to close the Internet Protocol (TCP/IP) Properties dialog box.
- 19. Click **OK** to close the Wireless Network Connection Properties dialog box.

## 8

Copyright © 2001 Gateway, Inc. All rights reserved. Gateway, Gateway Country, the Gateway stylized logo, and the black-and-white spot design are trademarks or registered trademarks of Gateway, Inc. in the United States and other countries. All other brands and product names are trademarks or registered trademarks of their respective companies.